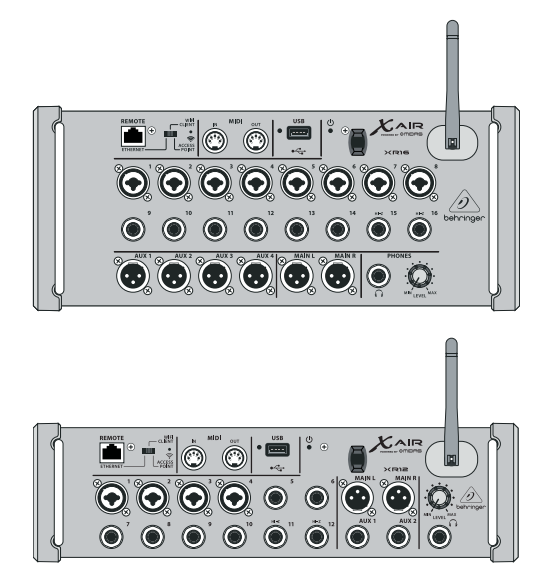

### X AIR XR16/XR12

16/12-Input Digital Mixer for iPad/Android Tablets with 8/4 Programmable MIDAS Preamps, 8 Line Inputs, Integrated Wifi Module and USB Stereo Recorder

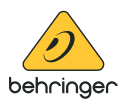

ĴΡ

IP

JP

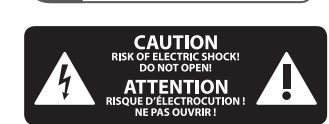

安全にお使いいただくために

注意 感電の.恐れがあり ますので、カバーやその他 の部品を取り外したり、開 けたりしないでください。 高品質なプロ用スピーカー ケーブル (¼" TS 標準ケーブル およびツイスト ロッキング プラグケーブル)を使用して ください。

注意 . 火事および感電 の危険を防ぐため、本装置 を水分や湿気のあるところ には設置しないで下さい。 装置には決して水分がか からないように注意し、 花瓶など水分を含んだもの は、装置の上には置かない ようにしてください。

注意 - -このマークが表示 されている箇所には、内部に 高圧電流が生じています。手 を触れると感電の恐れがあり ます。

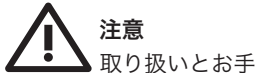

入れの方法についての重要 な説明が付属の取扱説明書 に記載されています。ご使 用の前に良くお読みくだ さい。

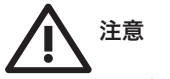

1. 取扱説明書を通してご覧 ください。

2. 取扱説明書を大切に保 管してください。

3. 警告に従ってください。 4. 指示に従ってください。 本機を水の近くで使用し ないでください。

6. お手入れの際は常に乾燥 した布巾を使ってください。

7. 本機は、取扱説明書の 指示に従い、適切な換気を妨 げない場所に設置してくださ い。取扱説明書に従って設置 してください。

8. 本機は、電気ヒーターや 温風機器、ストーブ、調理台 やアンプといった熱源から離 して設置してください。

9. 二極式プラグおよびアー スタイプ (三芯) プラグの安全 ピンは取り外さないでくださ い。二極式プラグにはピンが 二本ついており、そのうち一本 はもう一方よりも幅が広くな っています。アースタイプの= 芯プラグには二本のピンに加 えてアース用のピンが一本つ いています。これらの幅の広 いピン、およびアースピンは、 安全のためのものです。備え 付けのプラグが、お使いのコ ンセントの形状と異なる場合 は、電器技師に相談してコン セントの交換をして下さい。

10. 電源コードを踏みつけた り、挟んだりしないようご注 意ください。 電源コードやプ ラグ、コンセント及び製品と の接続には十分にご注意く ださい。

11. すべての装置の接地 (ア ース) が確保されていること を確認して下さい。

12. 電源タップや電源プラグ は電源遮断機として利用され ている場合には、これが直ぐ に操作できるよう手元に設置 して下さい。

13. 付属品は本機製造元が 指定したもののみをお使いく ださい。

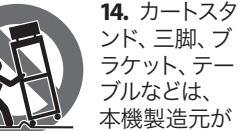

ラケット、テー ブルなどは、 本機製造元が 指定したもの、

もしくは本機の付属品となる もののみをお使いください。 カートを使用しての運搬の際 は、器具の落下による怪我に 十分ご注意ください。

**15.** 雷雨の場合、もしくは長 期間ご使用にならない場合 は、電源プラグをコンセント から抜いてください。

16. 故障の際は当社指定の サービス技術者にお問い合わ せください。電源コードもしく はプラグの損傷、液体の装置 内への浸入、装置の上に物が 落下した場合、雨や湿気に装 置が晒されてしまった場合、 正常に作動しない場合、もし くは装置を地面に落下させて しまった場合など、いかなる 形であれ装置に損傷が加わっ た場合は、装置の修理・点検 を受けてください。

▲=-->/ 17. 本製品に電源 コードが付属され ている場合、付属 ∕┢┛ の電源コードは本 製品以外ではご使 用いただけません。電源コー

ドは必ず本製品に付属された 電源コードのみご使用くだ さい。

18. ブックケースなどのよう な、閉じたスペースには設置 しないでください。

**19.** 本機の上に点火した 蝋 燭などの裸火を置かないでく ださい。

20. 電池廃棄の際には、環境 へのご配慮をお願いします。 電池は、かならず電池回収場 所に廃棄してください。

21. 本機器は熱帯気候およ び / または温帯気候下でご 使用ください。

#### 法的放棄

ここに含まれる記述、写真、 意見の全体または一部に依拠 して、いかなる人が損害を生 じさせた場合にも、MUSICTribe は一切の賠償責任を負いま せん。技術仕様、外観および その他の情報は予告なく変 更になる場合があります。 商標はすべて、それぞれの所 有者に帰属します。 MIDAS、 KLARK TEKNIK, LAB GRUPPEN, LAKE, TANNOY, TURBOSOUND, TC ELECTRONIC, TC HELICON, BEHRINGER、BUGERA および COOLAUDIO は MUSIC Tribe Global Brands Ltd. の商標または-登録 商標です。© MUSIC Tribe Global Brands Ltd. 2018 無断転用禁止。

#### 限定保証

適用される保証条件と MUSIC Tribe の限定保証に関す る概要については、オンライ ン上 musictri.be/warranty にて詳 細をご確認ください。

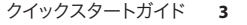

### **X AIR XR16/XR12 フックアップ**

ステップ 1: フックアップ

XAIR 12 サブミキサーとの使用

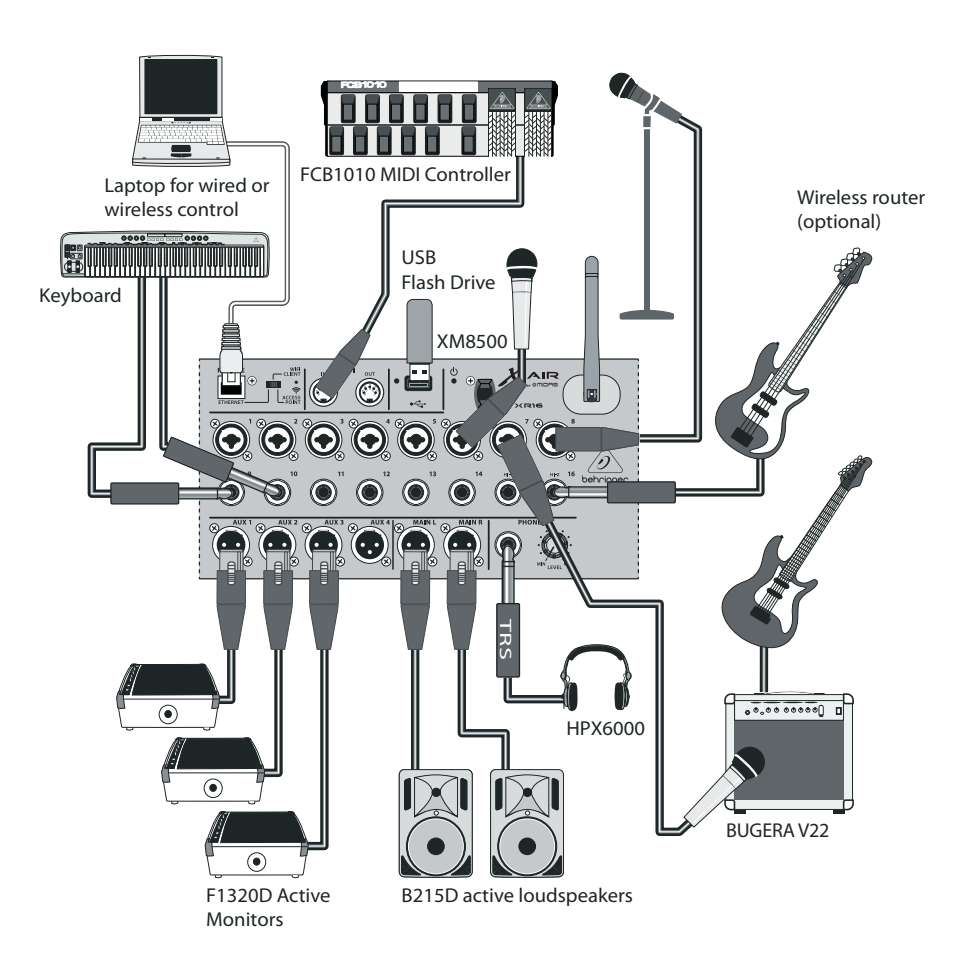

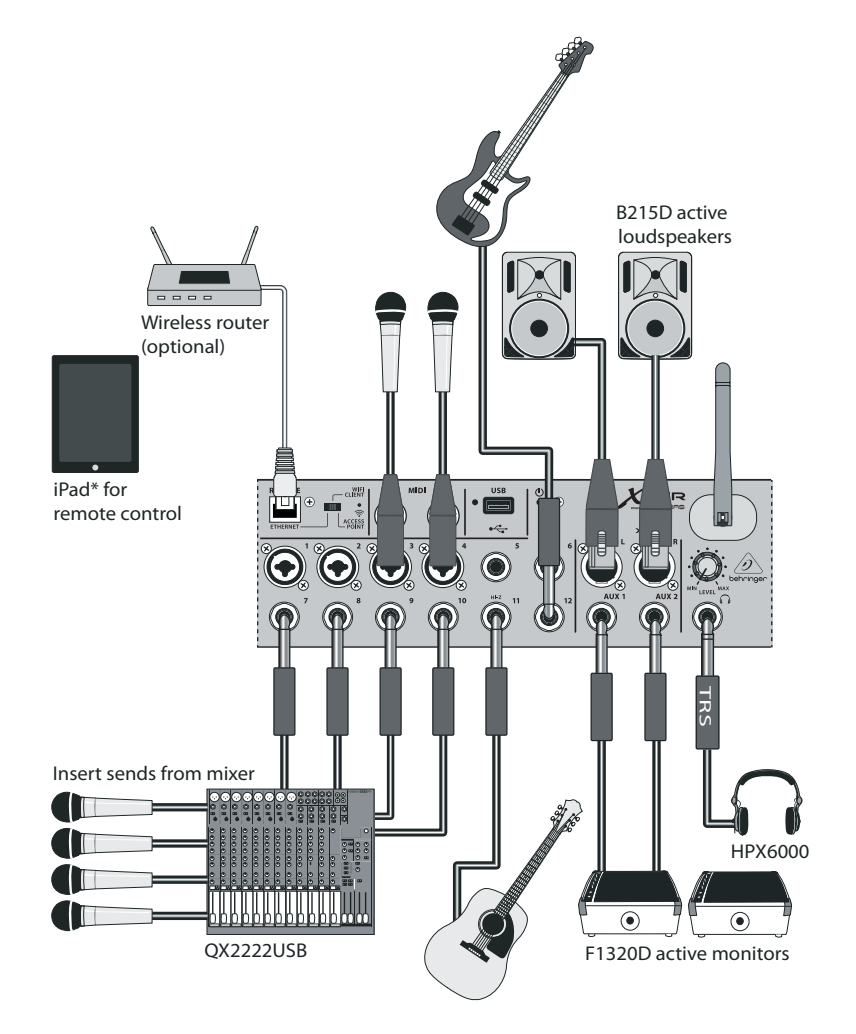

\*iPad is a trademark of Apple, Inc. iPad not included.

JP

## X AIR XR16/XR12 フックアップ

ステップ 1: フックアップ

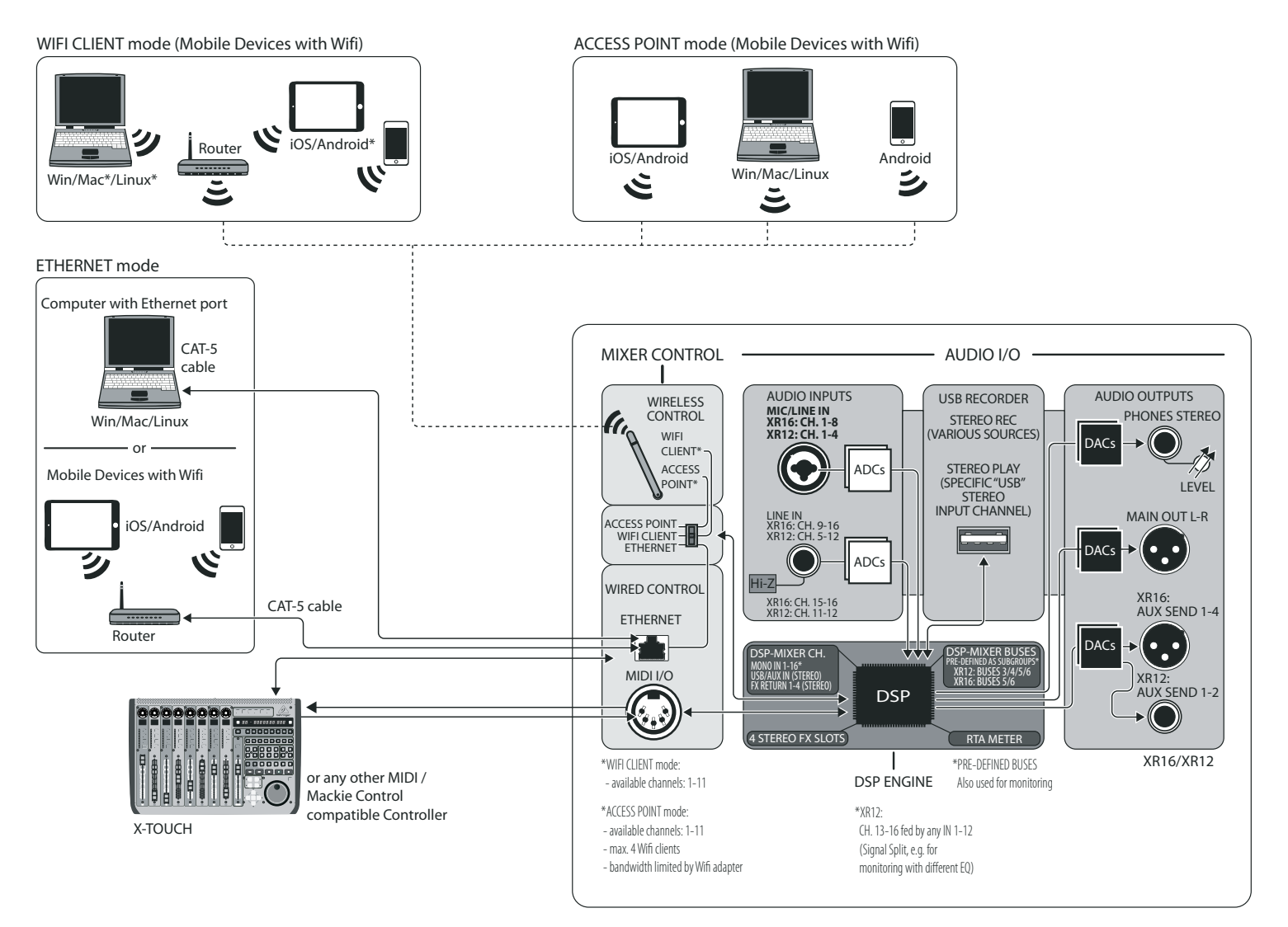

\*Mac is a trademark of Apple, Inc. Linux is the registered trademark of Linus Torvalds in the U.S. and other countries. Android is a trademark of Google, Inc.

23

4

 $\left(1\right)$ 

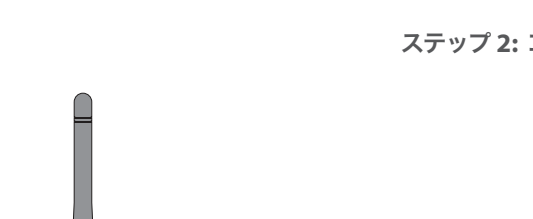

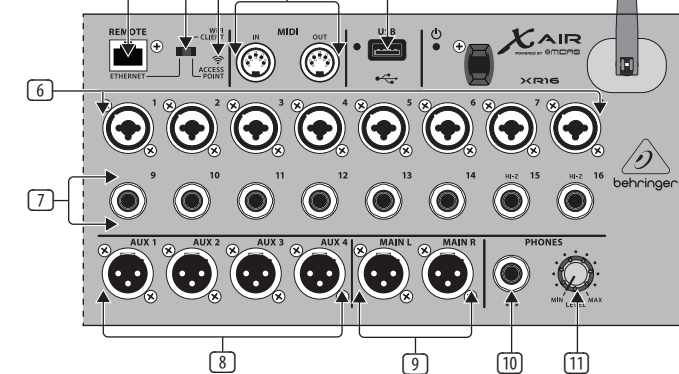

5

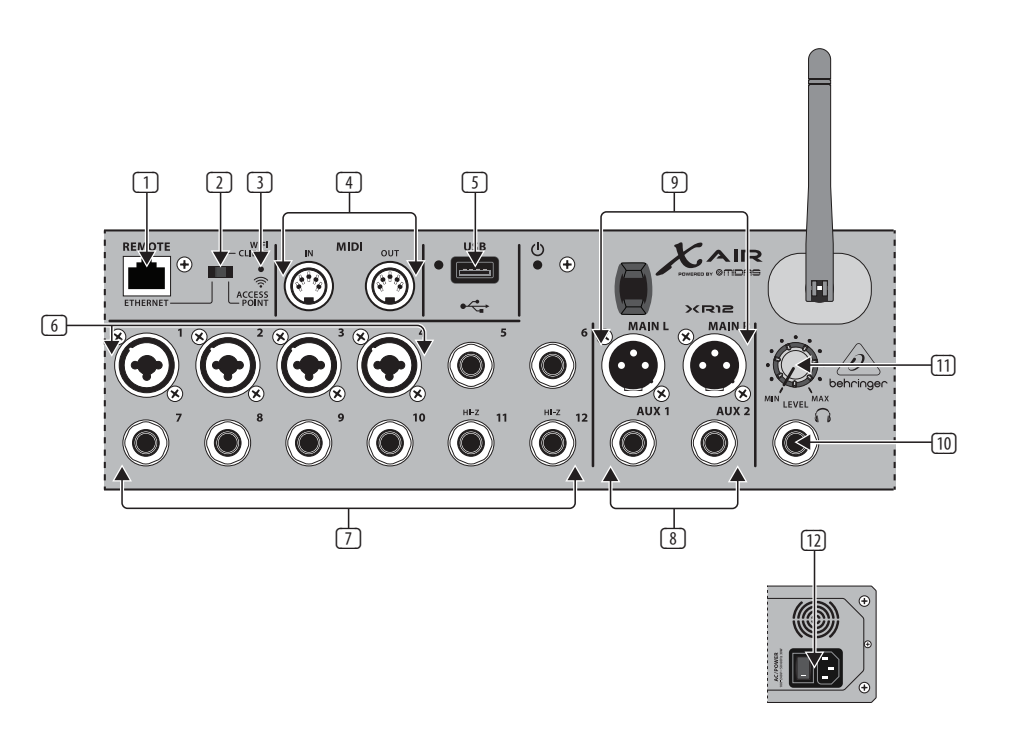

| プ 2: コールアウト | 1 | ETHERNET ポート LAN 経<br>由または WIFI ルーター<br>を使用してミキサーの<br>操作をおこないます。<br>REMOTE スイッチ Ethernet,<br>WIFI クライアント、また<br>はアクセス・ポイントの<br>いずれかを選択し<br>ます。詳しくは」ネット | 7   | バランスまたはアンバ<br>ランスの ¼" インチ・プ<br>ラグを接続する入力端<br>子。XR16のチャンネル<br>15 と 16 (XR12 のチャン<br>ネル 11 と 12) は、ギタ<br>ーやベースからの直接<br>接続など、高インピーダ<br>ンスの音源を接続可能<br>です。 |
|-------------|---|----------------------------------------------------------------------------------------------------|-----|----------------------------------------------------------------------------------------------------|
|             |   | ワーク接続の項をご覧<br>ください。                                                                                                    | 8   | AUX SEND ジャック ス                                                                                                    |
|             | 3 | RESET ボタン 2 秒間長<br>押しすると、コンソール<br>のネットワーク・パラメ<br>ーターを初期状態にリ<br>セットします。10 秒間長<br>押しすると、コンソール<br>の全機能がリセットさ                                             |     | テージモニターやヘッ<br>ドフォン・ミキサーに、<br>モニター・ミックスを送<br>信します。XR16 では XLR<br>コネクターを、XR12 では<br>¼ インチ・バランス・ジ<br>ャックを使用します。                                          |
|             |   | れ、工場出荷状態にな<br>ります。                                                                                                    | 9   | MAIN L/R ジャックメイ<br>ン・ミックス信号を PA                                                                                                    |
|             | 4 | <b>MIDI IN/OUT</b> ジャック外<br>部機器を接続し、MIDI<br>信号の送受信をします。                                                                                               |     | またはモニター・スピー<br>カーに、XLR ケーブルで<br>送信します。                                                                                                    |
|             |   | 詳しくは MIDI インプリ<br>メンテーション表をご覧<br>ください。                                                                                                    | 10  | <b>HEADPHONE</b> ジャック ヘ<br>ッドフォンを、¼" イン<br>チ TRS プラグで接続し                                                                                              |
|             | 5 | USB ポート (A タイプ)<br>フラッシュ・ドライブを<br>接続し、ファイル保存、<br>ステレオ録音、再生をし                                                                                          | [1] | ます。<br>PHONES LEVEL ノブヘッド<br>フォン・ジャックの出力<br>レベルを調節します。                                                                                                |
|             |   | がっ。<br>対応<br>が点灯している時は、フ<br>アイルヘアクセス中で<br>す。<br>点灯中は USB を取り<br>外さないでください。                                                                            | 12  | POWER イッチ ミキサー<br>の電源のオン/オフを切<br>り替えます。ユニットの<br>電源がオンの時にはフ                                                                                            |

 5 XLR COMBO ジャックバラ ンスおよびアンバランス の、XLR と ¼"インチ・プ ラグを接続します。 クイックスタートガイド 9

ロント・パネルの LED が

点灯します。

(JP

### X AIR XR16/XR12 Network Connection

#### ステップ **3: Network** Connection

### ネットワーク接続

XAIR ミキサーは、ワイヤレス・ ネットワーク・ルーターを内蔵 し、Ethernet LAN、ワイヤレスの Wifi クライアントまたはアクセ スポイントの、3 通りの方法に よる、ミキサーへの手軽なアク セスを可能にしました。 アクセ ス方法はリモート・スイッチ [2] で選択します。ネットワーク・プ リファレンスは、'Setup/Network' ページの XAIR リモート・コント ロール・アプリケーションで閲 覧または変更可能です。

#### IP アドレスおよび DHCP

接続シナリオにあわせて、XR16/ XR12 ではソフトウェア操作をお こなうタブレットまたは PC の 接続方法を 3 通りから選べま す – DHCPクライアント、DHCPサ ーバー、そして固定 IP です。各 接続法には、下記のような違い があります:

DHCP クライアント・モード Ethernet LAN または Wifi クライ アント・オペレーションで選択 可能です。ミキサーは自動的 に、DHCP サーバーにIPリースを リクエストします。DHCP サーバ ーは、あなたが接続しようとし ているネットワークの IP アドレ スを有しています。

DHCP サーバー(DHCPS) Ethernet LAN 接続ではオプション的に可 能ですが、アクセスポイントで は標準です。ミキサー自体が IP アドレスを持ち、ネットワー クへのアクセスをリクエストし た機器に、IP リースを発行しま す。ミキサーは常に IP アドレス 192.168.1.1 を使用し、クライアン トには 192.168.1.101 - 192.168.1.132 の IPアドレスを発行します。

固定 IP Ethernet LAN および Wif クライアントで可能です。ミキ サーはあなたがネットワークに 登録した、固定IPアドレス、サブ ネットマスクおよびゲーウェイ を使用します。アドレスを設定 する際に、同一のネットワーク 上のほかのアドレスと同じにな らないようご確認ください。手 動で設定すべき特別な理由が 無い限り、弊社では通常 DHCP モードの使用を推奨しており ます。

注意:現在選択している接続モ ードのパラメーターを変更する と、コンソールとソフトウェア の接続が切断されます。コンソ ールに、接続されているネット ワークと互換性のない固定 IP アドレスが誤って設定された 場合、コンソールへはアクセス 不可となります。このような場 合、残り2通りのいずれかの接 続モードを使用してアクセス を回復し、設定を修正します。 ト手くいかない場合は、リセッ ト・ボタンを2秒間長押しし、 ネットワーク設定を初期状態に 戻します。

| < SELECT ANOTHER WIXER | ethernet          |  |  |
|------------------------|-------------------|--|--|
| XAIR                   | STATIC DHCP DHCPS |  |  |
| MYX18                  |                   |  |  |
|                        |                   |  |  |
| Model XR18             |                   |  |  |
|                        |                   |  |  |
| CANCEL APPLY           |                   |  |  |

ミキサー・ネームおよび Ethernet セットアップ画面

#### Ethernet/LAN

DHCP クライアント (初期設定)、 DHCP サーバー、および固定 IP でのオペレーションに対応する モードです。

11 クイックスタートガイド

DHCP サーバーのある状況でネッ トワークに XR16/XR12 を接続し ている場合、ミキサーは自動 IP アドレス(169.254.1.0 -169.254.254.255 の範囲)を生成 します。LAN 接続にはセキュリテ ィ・オプションがないため、ネッ トワークのいずれの機器 も、XR16/XR12 コンソールをコン トロール可能です。LAN/Ethernet 経由でWifiルーターに接続する 場合は、不正アクセス防止のた め、セキュリティ設定をご確認 ください。

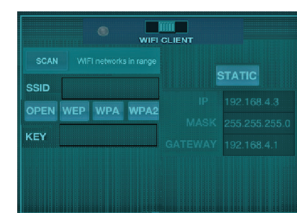

#### Wifi クライアントセットアッ プ画面

#### Wifi クライアント

DHCP クライアント (初期状態) および固定 IP でのオペレーシ ョンに対応します。XR16/XR12 は、Wifi クライアント・モード で WEP、WPAおよび WPA2のセ キュリティ対策に対応してお り、WiFiチャンネル1-11が使用 できます。

ネットワークに接続するには、 適正な SSID (ネットワーク名)お よびパスワードを入力する必 要があります。WEP パスワード は、5 文字または 13 文字にして ください。SSID およびパスワー ドが適正でないと、ミキサーに アクセスできません。このよう な場合は、ネットワーキング・パ ラメーターをリセットし、他の 接続モードでアクセスを回復す る必要があります。 Ethernet 接続モードは、Wifi クラ

イアント・モードの設定に使用 可能です。Ethernet モードでの 接続時、XAIR ミキサーは、接続 可能なワイヤレス・ネットワーク をスキャンでき、SSID ネットワー ク名、電解強度およびセキュリ ティ方法を表示します。任意の ワイヤレス・ネットワークを選 択すると、これらの情報はアプ リケーションのWiff クライアン ト・セットアップ・ページに自動 的にコピーされます。すると、ネ ットワークのセキュリティ・パス ワード入力を要求されま

す。Ethernet から Wif クライア ント・モードへの切り替え後 は、ミキサーは自動的に選択し たワイヤレス・ネットワークに接 続し、同一のネットワークに接 続している機器のリモート・ア プリケーションに表示され ます。

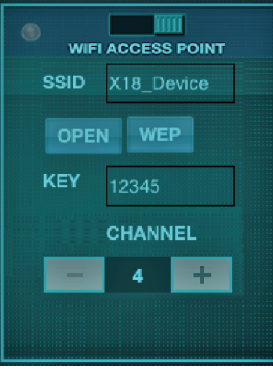

アクセスポイントセットアッ プ画面

#### アクセスポイント

最大4クライアント、Wifiチ ャンネル 1-11 が使用可能 な、 DHCP サーバー・オペレ ーションのみに対応するモー ドです。セキュリティは、 WEP 40 ビット (ASCII文字 5 個) または WEP 104 ビット (ASCII文字 13 個)となりま す。初期設定では、ミキサー のネットワーク名は、モデル 名にミキサー固有の MAC ア ドレスの末尾を加えたものと なります (例: XR16-17-BE-CO)。 初期 IP アドレスは 192.168.1.1 で、セキュリティは設定され ていません。

コントロール・ソフトウェア は PC/Mac/Linux と同様、アン ドロイドおよび iPadタブレッ トでも使用可能です。 PC/Mac/Linux のソフトウェア は、 behringer.com よりダウン ロードしてください。タブレ ット・ソフトウェアは、お使 いの機器の app ストアよりダ ウンロードいただけます。

コントロール・ソフトウ ェアの詳しい使用方法 は、behringer.comの製品ペー ジより、完全マニュアルをダ ウンロードしてください。

### X AIR XR16/XR12 Network Connection

| ステップ <b>3: Network</b> | はじる       | めましょう                                                                                    | Andro            | oid スマートフォン / タフ                                                                                                    |
|------------------------|-----------|------------------------------------------------------------------------------------------|------------------|----------------------------------------------------------------------------------------------------|
| Connection             | X AIR     | ミキサーへの初めての Wifiリ<br>ト接続                                                                  | <b>ット</b> :<br>1 | お使いの Android システ                                                                                                    |
|                        | 1.        | *13年wf<br>お使いの機器に、リモートコ<br>ントロール・アプリケーショ<br>ンをダウンロード、                                    | 1.               | で、設定 / ワイヤレスま<br>ネットワーク ダイアロ<br>開始します。                                                                                                    |
|                        |           | インストールします。                                                                               | 2.               | 'Wifi' をオンにします。                                                                                                    |
|                        |           | ・ Android Android スマート<br>フォン/タブレット:X AIR<br>Android (Google Play ス<br>トア)               | 3.               | 'Wifi' をクリックして、オ<br>ワークを選択します。オ<br>ワークのリストから、お<br>の X AIR ミキサーの名称                                                                                                    |
|                        |           | ・ Apple iPad: X AIR for iPad<br>(Apple Appストア)                                           |                  | 択します(例:"XR16-19-1<br>。数秒でステイタスが当                                                                                                    |
|                        |           | <ul> <li>PC: X AIR EDIT for Windows/<br/>Mac/Linux/(behringer.com)</li> </ul>            | 4.               | X AIR for Android アプリク                                                                                                    |
|                        | 2.        | Switch 'Wifi' on.                                                                        |                  | ョンを開くと、下記の情<br>表示されます:                                                                                                    |
|                        | 3.        | X AIR ミキサーのリモート・ス<br>イッチをアクセスポイント・<br>モードにし、ミキサーの電源<br>を入れます。                            |                  | <ul> <li>Mix Access = All</li> <li>IP Address = 192.168.1.1</li> <li>Wift Lock = None</li> </ul>                                                                                                    |
|                        | 4.        | X AIR ミキサーのリセット・ボ<br>タンを2 秒間長押しし、ネッ                                                      |                  | <ul> <li>Wifi connected to<br/>XR16-19-1B-07</li> </ul>                                                                                                    |
|                        |           | トワーク設定をリセットして<br>初期値にします。<br>このボタンはWif アイコンの<br>上の小さなホールの中にあ<br>るため、ペーパークリップな<br>どで押します。 | 5.               | Wifi ネットワークへの付<br>の接続をロックし、ミキ<br>一操作中に、機器が自<br>に他のネットワークに割<br>してしまうのを防ぐこと<br>きます。                                                                                                    |
|                        | リモーンにします。 | ート・コントロール機器をオ<br><sub>ン、</sub> ネットワーク設定を開き                                               | 6.               | 'Connect'をクリックし、<br>サー名をタップして、ア<br>ケーションをミキサー(<br>続します。 注意 - ミキ<br>ーのファームウェアが†<br>ートされていない旨の<br>が出る場合、ファームで<br>を最新版にアップデー<br>ていただくことを推奨(<br>す (詳しくは、behringer<br>ご覧ください)。そのま:<br>も接続を選択すること<br>能です。 |

 アプリケーションがミキサ ーに接続されると、全パラメ ーターを自動的に読み込み ます。XAIRのミキシング機能 を、リモート操作で心ゆくま でお楽しみください!

| ^ / タブレ                                                                        | Appl     | e iPad:                                                                                                    | PC:X<br>Mac/ | AIR EDIT for Windows/<br>Linux                                                                                                    |
|--------------------------------------------------------------------------------|----------|----------------------------------------------------------------------------------------------------|--------------|----------------------------------------------------------------------------------------------------|
| l システム<br>^レスおよび<br>イアログを                                                      | 1.<br>2. | iOS の設定 / Wifi ダイアログ<br>を開きます。<br>'Wifi'をオンにします。                                                                                                    | 1.           | お使いのオペレーション・シ<br>ステムで、ワイヤレス・ネット<br>ワーク接続ダイアログを開<br>きます。                                                                                                    |
| ます。<br>して、ネット<br>ます。ネット                                                        | 3.       | お使いの X AIR ミキサーの<br>名称をネットワーク・リスト<br>から選択します (例: "XR16-<br>19-18-07")。数秒するとチェッ<br>クマークがつき ステイタス                                                                                                    | 2.           | 'WLAN' または 'Wifi' アダブタ<br>ーのスイッチが入っているこ<br>とをご確認ください。                                                                                                    |
| ∧ら、お使い<br>の名称を選<br>16-19-18-07″)<br>?スが'接続'<br>?プリケーシ<br>記の情報が                 | 4.       | が '接続'になります。<br>X AIR for iPad アプリケーショ<br>ンを開くと、ネットワークで<br>見つかった X AIR ミキサー<br>('Devices') が、IP アドレス (こ<br>の場合 192.168.1.1.) とともに<br>表示されます。                                                                           | 3.           | ワイヤレス・ネットワークの<br>リストを見て、お使いのXAIR<br>ミキサーの名称を選択しま<br>す (例: "XR16-19-18-07")。 数<br>秒すると、チェックマークが<br>つき、<br>ステイタスが '接続'<br>になります。                                                                                                    |
| 2.168.1.1<br>e<br>.o<br>.o<br>.o<br>.c<br>.s<br>キサ<br>器が自動的<br>-クに接続<br>ちぐこともで | 5.       | ミキサーのアイコンをタップ<br>し、アプリケーションとミキ<br>サーを接続します。<br>注意 - ミキサーのファーム<br>ウェアがサポートされていな<br>い旨の警告が出る場合、ファ<br>ームウェアを最新版にアップ<br>デートしていただくことを推<br>奨します<br>(詳しくは、behringer.com)<br>XR16/XR12製品ページをご<br>覧ください)。そのままでも<br>接続を選択することは可能 | 4.<br>5.     | お使いのウィンドウズ /Mac/<br>Linux/X AIR Editor for Win/Mac/<br>Linuxを開き、'Setup'をクリッ<br>クします。ネットワークで見<br>つかった X AIR の名称と IP ア<br>ドレス (この場合 192.168.1.1.)<br>がリストに表示されます。<br>ミキサーの名称<br>("XR16-19-1B-07")をクリック<br>し、ミキサーから PC を同<br>期して、アプリケーションと<br>ミキサーを接続するため、<br>深空します。ささせ、のフラ |
| クし、ミキ<br>して、アプリ<br>テサーキサ<br>ニアがサポ<br>ニアがサポ告<br>ームウェレ<br>プデートし<br>を<br>アデジレま    | 6.       | です。<br>アプリケーションがミキサ<br>ーに接続されると、全パラメ<br>ーターを自動的に読み込み<br>ます。XAIRのミキシング機能<br>を、リモート操作で心ゆくま<br>でお楽しみください!                                                                                                    |              | 確定します。ミキザーのジア<br>ームウェアがサポートされて<br>いない旨の警告が出る場合、<br>ファームウェアを最新版にア<br>ップデートしていただくこと<br>を推奨します<br>(詳しくは、behringer.com の<br>XRI6/XR12 製品ページをご覧<br>ください)。そのままでも接続<br>を選択することは可能です。                                                                                            |
| hringer.com<br>品ページを<br>そのままで<br>ることは可                                         |          |                                                                                                    | 6.           | アプリケーションがミキサ<br>ーに接続されると、全パラメ<br>ーターを自動的に読み込み<br>ます。XAIRのミキシング機能<br>を、リモート操作で心ゆくま                                                                                                    |

でお楽しみください!

### X AIR XR16/XR12 レコーダ

ステップ 4: レコーダ

- 1. お使いのオペレーション・対 応ファイルシステム: FAT32.
- 対応オーディオ・ファイル・ フォーマット:WAV、16 ビッ ト、44.1 または 48.0 kHz- ミキ サーのサンプルレートによ ります。
- 最大録音時間: ファイルサイ ズ上限 26B で、各ファイル約 3 時間。

USB ドライブのフォーマット後、テ スト録音をおこなうことをお勧め します。

## X AIR XR16/XR12 MIDI Implementation

XR16/XR12 MIDI Implementation Chart

| MIDI RX / TX   | Channel | Command | CC No. | Value | Comment                                                                                               |
|----------------|---------|---------|--------|-------|----------------------------------------------------------------------------------------------------|
| Snapshot       |         |         |        |       |                                                                                                    |
| Snapshots      | 1       | Prg Chg | 1-64   |       | Program Changes 1-64 on Channel 1 can be used to<br>recall snapshots 1-64 stored inside X AIR mixers. |
| Fader          |         |         |        |       |                                                                                                    |
| CH Faders      | 1       | CC      | 0-15   | 0/127 | Input Channels                                                                                        |
| CH Faders      | 1       | CC      | 16     | 0/127 | USB Recorder Playback (stereo)                                                                        |
| CH Faders      | 1       | CC      | 17-20  | 0/127 | FX1-4 Return (stereo)                                                                                 |
| Send Faders    | 1       | CC      | 21-26  | 0/127 | Aux Sends / Subgroups                                                                                 |
| Send Faders    | 1       | CC      | 27-30  | 0/127 | FX 1-4 Send                                                                                           |
| Main Fader     | 1       | CC      | 31     | 0/127 | Main LR (stereo)                                                                                      |
| Mute           |         |         |        |       |                                                                                                    |
| CH Mutes       | 2       | CC      | 0-15   | 0/127 | Input Channels                                                                                        |
| CH Mutes       | 2       | CC      | 16     | 0/127 | USB Recorder Playback (stereo)                                                                        |
| CH Mutes       | 2       | CC      | 17-20  | 0/127 | FX 1-4 Return (stereo)                                                                                |
| Send Mutes     | 2       | CC      | 21-26  | 0/127 | Aux Sends / Subgroups                                                                                 |
| Send Mutes     | 2       | CC      | 27-30  | 0/127 | FX 1-4 Send                                                                                           |
| Main Mute      | 2       | CC      | 31     | 0/127 | Main LR (stereo)                                                                                      |
| Panorama/Bala  | ance    |         |        |       |                                                                                                    |
| CH PAN         | 3       | СС      | 0-15   | 1127  | Panorama Input Channels;<br>value 64 = center                                                         |
| CH PAN         | 3       | CC      | 16     | 1127  | Balance USB Recorder Playback (stereo);<br>value 64 = center                                          |
| CH PAN         | 3       | СС      | 17-20  | 1127  | Balance FX 1-4 Return (stereo);<br>value 64 = center                                                  |
| Aux / Sub Pan  | 3       | СС      | 21-26  | 1127  | Panorama Aux Sends / Subgroups;<br>value 64 = center                                                  |
| Main Bal       | 3       | СС      | 31     | 1127  | Balance Main LR (stereo);<br>value 64 = stereo                                                        |
| X OSC          |         |         |        |       |                                                                                                    |
| Text based OSC |         | SYX     |        |       | Open Sound Control via<br>Sysex F0 00 20 32 32 TEXT F7                                                |
|                |         |         |        |       | with TEXT' being USC strings in hex format,<br>up to 39 kB in length                                  |

# 技術仕様

| X AIR Mixer Series Specifications                           | XR16                                                                                                    | XR12                                                                                                    |
|-------------------------------------------------------------|----------------------------------------------------------------------------------------------------|----------------------------------------------------------------------------------------------------|
| Processing                                                  |                                                                                                    |                                                                                                    |
| Number of processing channels                               | 16 input channels, 1 stereo USB return<br>channel, 4 stereo FX return channels, 6 aux<br>buses, main LR | 16 input channels, 1 stereo USB return<br>channel, 4 stereo FX return channels,<br>6 aux buses, main LR |
| Internal effects engines                                    | 4 true stereo                                                                                           | 4 true stereo                                                                                           |
| Signal processing                                           | 40-bit floating point                                                                                   | 40-bit floating point                                                                                   |
| A/D-D/A conversion<br>(Cirrus Logic A/D CS5368, D/A CS4385) | 24-bit @ 44.1 / 48 kHz,<br>114 dB dynamic range                                                         | 24-bit @ 44.1 / 48 kHz,<br>114 dB A/D dynamic range                                                     |
| Analog I/O latency*                                         | 0.8 ms                                                                                                  | 0.8 ms                                                                                                  |
| Connectors                                                  |                                                                                                    |                                                                                                    |
| Programmable mic preamps, designed<br>by MIDAS              | 8 XLR/TRS combo jacks, balanced                                                                         | 4 XLR/TRS combo jacks, balanced                                                                         |
| Line inputs                                                 | 8 TRS, balanced                                                                                         | 8 TRS, balanced                                                                                         |
| Main outputs                                                | 2 XLR, balanced                                                                                         | 2 XLR, balanced                                                                                         |
| Aux outputs                                                 | 4 XLR, balanced                                                                                         | 2 TRS, balanced                                                                                         |
| Phones outputs                                              | 1 TRS                                                                                                   | 1 TRS                                                                                                   |
| MIDI inputs / outputs                                       | 1/1 DIN                                                                                                 | 1/1 DIN                                                                                                 |
| Ethernet                                                    | 1 RJ45                                                                                                  | 1 RJ45                                                                                                  |
| USB port                                                    | Type A                                                                                                  | Type A                                                                                                  |
| Mic Input Characteristics                                   |                                                                                                    |                                                                                                    |
| Preamp design                                               | MIDAS                                                                                                   | MIDAS                                                                                                   |
| THD + noise, 20 dB gain, 0 dBu out                          | < 0.005%, A-weighted                                                                                    | < 0.005%, A-weighted                                                                                    |
| Phantom power, switchable per input                         | 48 V                                                                                                    | 48 V                                                                                                    |
| Equivalent input noise level,<br>XLR (input shorted)        | -128 dBu, A-weighted                                                                                    | -128 dBu, A-weighted                                                                                    |
| CMRR, XLR, @ 20 dB gain (typical)                           | >60 dB                                                                                                  | >60 dB                                                                                                  |
| CMRR, XLR, @ 40 dB gain                                     | >65 dB                                                                                                  | >65 dB                                                                                                  |
| Input/Output Characteristics                                |                                                                                                    |                                                                                                    |
| Frequency range, @ 48 kHz sample rate,<br>0 dB to -1 dB     | 10 Hz - 22 kHz                                                                                          | 10 Hz - 22 kHz                                                                                          |
| Dynamic range, analog mic in to analog<br>out (typical)     | 105 dB                                                                                                  | 104 dB                                                                                                  |
| A/D dynamic range, mic preamp to<br>converter (typical)     | 109 dB                                                                                                  | 109 dB                                                                                                  |
| D/A dynamic range, converter and output                     | 108 dB                                                                                                  | 108 dB                                                                                                  |
| Cross talk rejection @ 1 kHz, adjacent channels             | 90 dB                                                                                                   | 90 dB                                                                                                   |
| Mic input impedance XLR jack, unbal. / bal.                 | 5 kΩ / 10 kΩ                                                                                            | 5 kΩ / 10 kΩ                                                                                            |
| Non clip maximum input level, XLR                           | +23 dBu                                                                                                 | +23 dBu                                                                                                 |
| Hi-Z input impedance TRS jack, unbal. / bal.                | 1 ΜΩ / 2 ΜΩ                                                                                             | 1 ΜΩ / 2 ΜΩ                                                                                             |
| Line input impedance TRS jack, unbal. / bal.                | 20 kΩ / 40 kΩ                                                                                           | 20 kΩ / 40 kΩ                                                                                           |
| Non clip maximum input level, TRS                           | +21 dBu                                                                                                 | +21 dBu                                                                                                 |

| X AIR Mixer Series Specifications         | XR16                                     | XR12                                   |  |  |
|-------------------------------------------|------------------------------------------|----------------------------------------|--|--|
| Output Characteristics                    |                                          |                                        |  |  |
| Output impedance, XLR, unbal. / bal.      | 50 Ω / 50 Ω                              | 50 Ω / 50 Ω                            |  |  |
| Output level, XLR, nom./max.              | +4 dBu / +16 dBu                         | +4 dBu / +16 dBu                       |  |  |
| Output impedance, TRS, unbal. / bal.      | 50 Ω / 50 Ω                              | 50 Ω / 50 Ω                            |  |  |
| Output level, TRS, nom./max.              | +4 dBu / +16 dBu                         | +4 dBu / +16 dBu                       |  |  |
| Phones output impedance / level           | 40 Ω / +35 dBm (stereo)                  | 40 Ω / +35 dBm (stereo)                |  |  |
| Residual noise level, XLR and TRS         | -92 dBu, A-weighted                      | -92 dBu, A-weighted                    |  |  |
| WLAN Module                               |                                          |                                        |  |  |
| Antenna                                   | External, SMA connector, 50 $\Omega$     | External, SMA connector, 50 $\Omega$   |  |  |
| Access Point, number of clients           | Max. 4                                   | Max. 4                                 |  |  |
| IEEE 802.11 b/g standard                  | 2.4 GHz                                  | 2.4 GHz                                |  |  |
| Frequency Range                           | 2,412-2,462 MHz                          | 2,412-2,462 MHz                        |  |  |
| WLAN channels (Wifi Client, Access Point) | 1-11 / 1-11                              | 1-11 / 1-11                            |  |  |
| Max Output Power                          | 19 dBm (802.11b) / 18 dBm (802.11g)      | 19 dBm (802.11b) / 18 dBm (802.11g)    |  |  |
| Power                                     |                                          |                                        |  |  |
| Switch-mode power supply                  | Autorange 100-240 V, (50/60 Hz)          | Autorange 100-240 V, (50/60 Hz)        |  |  |
| Power consumption                         | 30 W                                     | 30 W                                   |  |  |
| Physical                                  |                                          |                                        |  |  |
| Standard operating temperature range      | 5°C - 40°C (41°F - 104°F)                | 5°C – 40°C (41°F – 104°F)              |  |  |
| Dimensions                                | 333 x 149 x 140 mm (13.1 x 5.9 x 5.5 in) | 333 x 149 x 95 mm (13.1 x 5.9 x 3.7 in |  |  |
| Weight                                    | 3.0 kg (6.6 lb)                          | 2.4 kg (5.3 lb)                        |  |  |

\* including all channel and bus processing, excluding insert effects

# その他の重要な情報

### JP その他の重要な情報

1. ヒューズの格納部 / 電圧の 選択: ユニットをパワーソケ ットに接続する前に、各モデ ルに対応した正しい主電源を 使用していることを確認して ください。ユニットによって は、230 Vと120 Vの2つの違 うポジションを切り替えて使 う、ヒューズの格納部を備え ているものがあります。正し くない値のヒューズは、絶対 に適切な値のヒューズに交換 されている必要があります。 2. 故障: MUSIC Tribe ディーラ ーがお客様のお近くにないと きは、behringer.com の "Support" 内に列記されている、お客様 の国の MUSIC Tribe ディストリ ビューターにコンタクトす ることができます。お 客様 の国がリストにない場合は、 同じ behringer.com の "Support" 内にある "Online Support" でお客

内にある "Online Support" でお客 様の問題が処理できないか、 チェックしてみてください。 あるいは、商品を返送する前 に、behringer.com で、オンライ ンの保証請求を要請してくだ さい。

3. 電源接続: 電源ソケットに電 源コードを接続する前に、本製 品に適切な電圧を使用している ことをご確認ください。不具合 が発生したヒューズは必ず電圧 および電流、種類が同じヒュー ズに交換する必要があります。 We Hear You

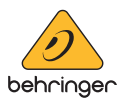